#### How to join a meeting:

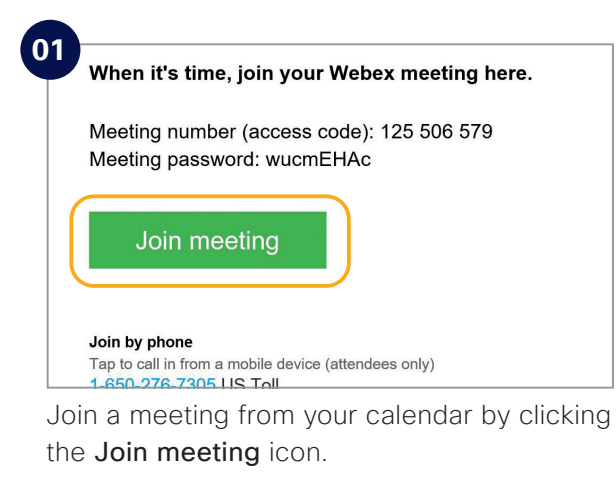

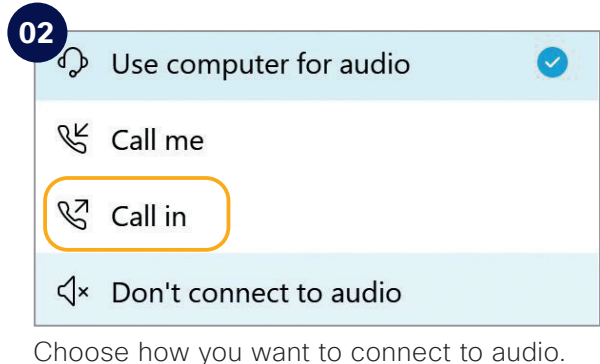

Click on Join Meeting.

### Check list:

Do the following to make your Webex Meetings experience even better.

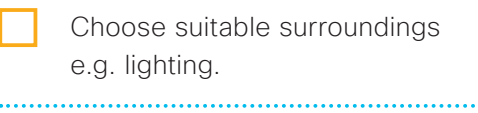

......

- Turn your webcam on.
- Adjust webcam position.
- Connect to audio.
- Background noise? Go on "mute".
  - Share your screen.
- No content to share? Make video full screen.
- Someone can't join? Record the meeting and send the link.

#### Need to host your own Webex Meetings?

To get an account please [customer to add process for requesting a Webex account]. See inside to get started.

# Get IT done

Use Webex Meetings to connect and solve problems

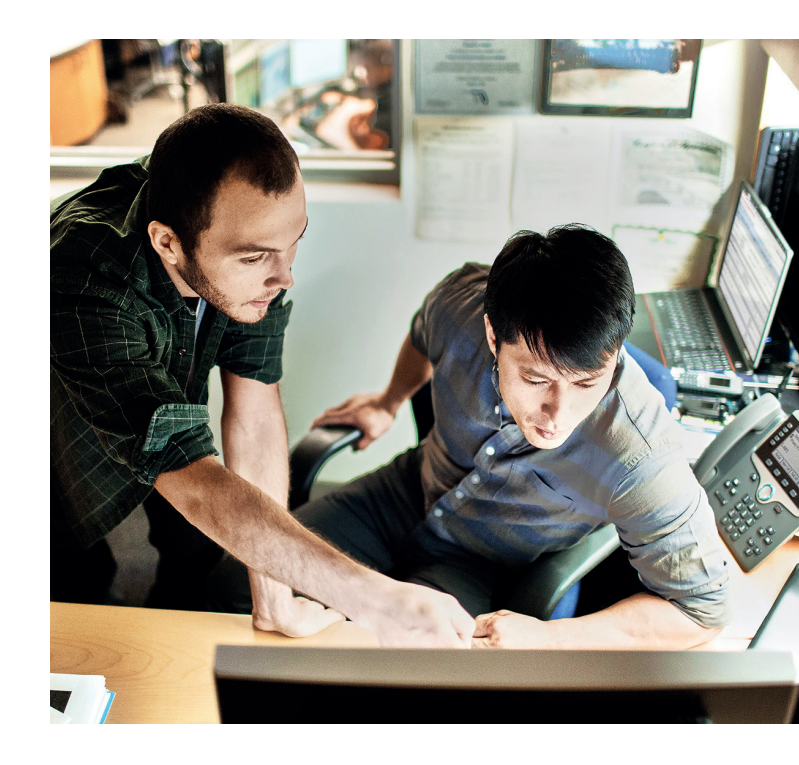

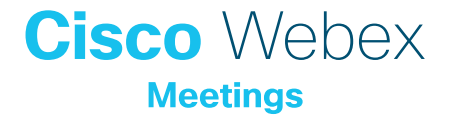

#### Get the project started

You support the projects and technology roll-outs that keep your company operating and innovating. New IT goals are too big to be managed alone.

Webex Meetings will help you gather your team, wherever they are. Meet with HD video and crystal-clear audio to make sure you understand each other and are working towards the common goal.

#### Be an IT hero

You're who they go to when things break down. Solve major incidents in real time over Webex Meetings.

Starting a meeting on the fly is easy. Get connected and stay in sync until the issue is fixed.

They can share their screen, so you can see what the problem is and find a solution faster

#### Be the change

IT picked Webex Meetings as the company's meeting solution because it's a trusted, secure tool for getting work done. Be the first to change the way we work.

#### How to schedule a meeting:

| Appointment       | Rece | lew Meeting ~ | op ∨ reinn<br>Meet Now ⊡ | Schedule Meeting                                                                                                    | 🌾 New Teams Me       | eting 🎛 🖻 .          | 🖸 Day 🚍 V    | Vork Week 🛛 We          |
|-------------------|------|---------------|--------------------------|----------------------------------------------------------------------------------------------------|----------------------|----------------------|--------------|-------------------------|
| October 2020      |      | 2 - 8 Nov     | ember 2020               | v                                                                                                    | Vashington, D.C. * 🖉 | * Today 💮 To         | momow 🔆 Fric | ay<br>F/42*F Search Cal |
| MO TU WE TH FR SA |      |               |                          |                                                                                                    |                      |                      |              |                         |
|                   |      | MUNUMT        | TUESDAT                  | WEDNESDAT                                                                                                    | THURSDAT             | PRODUCT              | SATUNDAT     | SUNUAT                  |
| 12 12 14 15 16 17 |      | 2             | 3                        | 4                                                                                                    | 5                    | 6                    | 7            | 8                       |
| 10 20 21 22 23 34 |      |               |                          |                                                                                                    |                      |                      |              |                         |
| 26 27 28 29 30 31 |      |               |                          |                                                                                                    |                      |                      |              |                         |
| November 2323     | 08   |               | E New A                  | maintenant                                                                                                    |                      |                      |              |                         |
| MO TU WE TH FR SA |      |               |                          |                                                                                                    |                      |                      |              |                         |
|                   | 09   |               | New A                    | Day Event                                                                                                    |                      |                      |              |                         |
| 2 3 4 5 6 7       |      |               | R New M                  | eeting Request                                                                                                    |                      |                      |              |                         |
| 9 10 11 12 13 14  | 10   |               | 17 New B                 | curring Appointment                                                                                                    |                      |                      |              |                         |
| 16 17 18 19 20 21 |      |               | No.                      | and the first                                                                                                    |                      |                      |              |                         |
| 23 24 25 26 27 28 |      |               | INEW N                   | econing exerc                                                                                                    |                      |                      |              |                         |
| 30 1 2 3 4 5      | 11   |               | New R                    | ecurring Meeting                                                                                                    |                      |                      |              |                         |
| Other Calen       |      |               | Today                    |                                                                                                    |                      |                      |              |                         |
| Untitled          | 12   |               | Control                  | late                                                                                                    |                      |                      |              |                         |
| Ade Benjamin      |      |               | 0.010                    |                                                                                                    |                      |                      |              |                         |
| Col Mari Char     | 13   |               | 60 Color                 | >                                                                                                    |                      | Weekly Sei Mani Stan |              |                         |
| per marii Shā/    |      |               | Calend                   | ar Options                                                                                                    |                      | @webexspace          |              |                         |
| Shared Cale       |      |               | All Mary C               | ation of the second second sec | /                    | inclusion of the     |              |                         |

In your email calendar create a new meeting request.

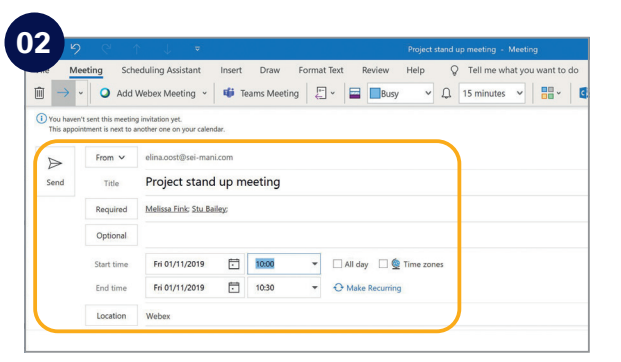

Fill in email addresses, subject, location, date and time.

| _         | eeting Sch          | eduling Assistant                             | insert | Dray   | Format Sent Bendew Heles O Tell the selvat una select to ris     X     Webex Settings     X             |           |
|-----------|---------------------|-----------------------------------------------|--------|--------|----------------------------------------------------------------------------------------------------|-----------|
|           |                     | werea weering -                               |        | 1010   | Meeting information                                                                                     | vieripade |
| This appo | interent is next to | g instation yel.<br>another one on your calen | dar.   |        | Meeting template MC: Webex Meetings Default v 0                                                         |           |
| 0         | From V              | elina.cost@sei mar                            | w.com  |        | Meeting type: Webex Meetings Pro 200 ~                                                                  |           |
| Send      | Tabe                | Project stanc                                 | i up m | eeti g | Meeting password:                                                                                       |           |
|           | Required            | Melicia Finic Stu Ba                          | eley   |        | Exclude password from email invitation                                                                  |           |
|           | Optional            |                                               |        |        | Attendees can join meeting S 💛 minutes before starting time                                             |           |
|           | Start time          | Pri 01/11/2019                                | 5      | 100    |                                                                                                    |           |
|           | End time            | Pri 01/11/2019                                |        | 12:    | Audio & Tracking Repistuation Resources                                                                 |           |
|           | Location            | Webex                                         |        |        | Audio connection type: Weber Audio                                                                      | S. Room F |
|           |                     |                                               |        |        | Display global call-in numbers to attendees Attendees can also join teleconference before starting time |           |
|           |                     |                                               |        |        | Entry and exit tone: (Beep.                                                                             |           |
|           |                     |                                               |        | l      | Required fields     City     City                                                                       |           |

Click "Add Webex Meeting", click the **OK** button and click send.

## Top tips

#### Show something:

It's easy to share your screen, application or a file in a meeting.

| 0                         |                                           |
|---------------------------|-------------------------------------------|
| <u>F</u> ile <u>E</u> dit | Share View Audio Participant Meeting Help |
|                           | Share <u>C</u> ontent Ctrl+Alt+D          |
| (                         | Share Web <u>B</u> rowser                 |
|                           | Share M <u>u</u> ltimedia                 |
|                           | Share Remote Computer                     |
|                           | Share My Meeting Window                   |

#### If joining the audio using 'Call in' remember:

If you forget to enter your attendee ID other people on the call aren't able to see who you are.

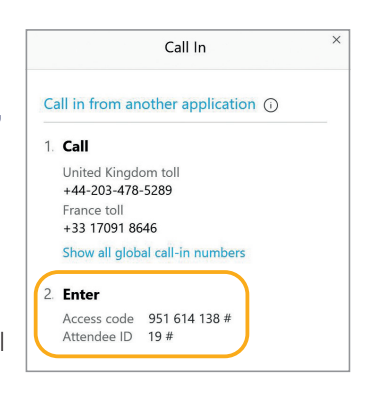

Don't forget, you can set up a recurring Webex meeting!